#### 🚓 유안타증권 元大證券

# 타기관인증서 등록 절차 안내

#### 메뉴 안내

타인증기관에서 발급받은 범용인증서 및 타증권사에서 발급받은 인증서(Signkorea)를 당사에 등록하는 메뉴 입니다.

※주의 은행전용인증서는 등록이 불가합니다.

#### 사전 준비사항

※ 미리 확인 후 진행 바랍니다.

| 지점 ·<br>비대면계좌<br>보유 고객 | ① 계좌번호/계좌비밀번호 또는<br>이용자ID/이용자비밀번호                         |
|------------------------|-----------------------------------------------------------|
|                        | ② 보안매체 또는 본인명의휴대폰 인증                                      |
| 은행개설<br>계좌만<br>보유한 고객  | ① 계좌번호/계좌비밀번호 또는<br>이용자ID/이용자비밀번호 또는<br>은행연결계좌번호/당사계좌비밀번호 |
|                        | ② 보안매체 또는 본인명의휴대폰 인증                                      |

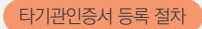

### 고객확인 정보입력

#### ▶ <mark>고객확인을 위한 정보를 입력</mark>합니다.

| 타 인증서 등록                                                   |                             |                       |                      |                             |
|------------------------------------------------------------|-----------------------------|-----------------------|----------------------|-----------------------------|
| • 타인증기관에서 발급된 범용<br>• <u>이용자 ID 등록</u><br>• 타사에서 발급/재발급/갱신 | ·인증서 및 타증권사이<br>받은 인증서는 사용등 | 에서 발급된 Sig<br>록이 필요합니 | n Korea 인증서만 :<br>다. | 등록 가능합니다.                   |
| 고객정보확인                                                     | ◉ 주민등록번호                    | ○ 이용재D                |                      |                             |
| 주민등록번호                                                     |                             |                       | □ 마우스 입력기            | (-)없이 입력, 법인인 경우 사업자등록번호 입력 |
|                                                            |                             |                       | 확인                   |                             |

※ 주민등록번호를 선택하여 진행 시 계좌번호 입력이 필요합니다. 계좌번호를 모르는 경우에는 [이용자ID]를 선택하여 입력하시기 바랍니다. (계좌번호 또는 이용자 ID/PW 둘 다 모르는 경우 진행 불가)

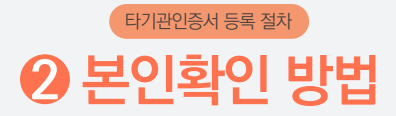

#### ▶ <mark>본인확인 방법을 선택</mark>합니다.

| 본인확인방법 선택                         | $\times$ |
|-----------------------------------|----------|
| · 인증서 발급을 위한 본인인증방법을 선택해주세요.      |          |
| ● 보안매체(보안카드/OTP)<br>○ 휴대폰 본인명의 인증 |          |
| غام (                             |          |
| 옥인 위소                             |          |

#### ※ 보안매체가 없는 경우 휴대폰본인명의 인증으로 선택 후 진행해 주시기 바랍니다.

단, 휴대폰본인명의인증은 발급할 인증서 본인명의의 휴대폰으로만 인증이 가능합니다.

### 타기관인증서 등록 절차 응 계좌정보입력

#### ▶ 선택방법에 따른 <mark>계좌정보를 입력</mark>합니다.

- 계좌정보를 정확하게 입력하였으나 맞지 않다고 나오는 경우 PC 재부팅 후 이용 바랍니다.
- 인증문자가 수신되지 않는 경우 1588-2600 스팸 등록 여부를 확인하거나 이용중인 통신사로 문의 바랍니다.

#### [본인확인방법이 **보안매체**인 경우]

• 추가인증 절차를 진행합니다. (단, 단말기 지정 고객 제외)

| 타 인증서 등록                                                                                                    |                                                                      |  |
|----------------------------------------------------------------------------------------------------|----------------------------------------------------------------------|--|
| 【 추가인증<br>・고객님께서는 현재 '미 <b>시</b> 장<br>본인 확인을 위해 사용 가능                                                                                                    | [단말기 에서 거래하고 계십니다.<br>6한 추가인증수단을 선택하신 후 진행하여 주시기 바랍니다.<br>연락처번경 바로가기 |  |
| 2채널전화인증                                                                                                    | 휴대폰 ✔ 010-***** 안중요청 (통화료 10초/20원)                                   |  |
| ±σμπ αι κομΖ                                                                                                    | 010-***** 인증번호받기                                                     |  |
| 유내폰 SMS인영                                                                                                    | SMS인중번호 (계환시간 00분 00초)                                               |  |
| 1회용비밀번호                                                                                                    | □ 마우스 입력기 확인 (숫자 8자리)                                                |  |
| ·한국국적의 해외체류자/해외자주자의 경우 출국사실이 확인되면 이제, 인증서 관련 업무시 추가인증을 생락할 수 있습니다. [해외출국정보확인]<br>· 원제 사용하시는 단말기를 지경단말기로 지경하시면 추가인증 철처없이 이제, 인증서, 계좌해지폐쇄, 대출 관련 업무가 가능합니다.<br>[단말기지정서비스산청 ] 보안SMS통지서비스산청 ] |                                                                      |  |

#### • 계좌정보 및 보안매체를 입력합니다.

|            | (20)=12.31                            | 050 000 VISI                                                                             |  |  |
|------------|---------------------------------------|------------------------------------------------------------------------------------------|--|--|
|            | (12082)                               | Bet - Well Miels,                                                                        |  |  |
| 유안타중권 계좌번호 | · 증권 계좌번호를 모르실 경우, 인증서 (재)발급이         | 불가합니다.                                                                                   |  |  |
|            | · 당사 지점이 아닌 은행에서 개설하신 계좌는 은           | 병 계좌번호로 증권계좌 확인이 가능합니다.                                                                  |  |  |
|            | 당사에서 부여한 은행가상계좌로는 조회가 불가합니다. 은행개설계좌조회 |                                                                                          |  |  |
| 해좌비밀번호     |                                       |                                                                                          |  |  |
| 보안카드인 경역   | 우                                     |                                                                                          |  |  |
|            | **- * - *                             |                                                                                          |  |  |
| 보안카드 발급번호  |                                       |                                                                                          |  |  |
|            | 3번째, 5번째, 6번째 숫자 입력                   |                                                                                          |  |  |
|            |                                       | No. 12-345-67                                                                            |  |  |
|            | [28] 인해 앞 두 사리                        | ► FE 25.42 - 201855-175, SHINGLASS, 245356444 SUNA ASS-10.                               |  |  |
|            | [25] 버째 티 토 자리                        | 2 **** 9 **** 16 **** 23 **** 30 ****                                                    |  |  |
|            | (23) 2-(1) (-) (-) (-) (-)            | 3 **** 10 **** 17 **** 24 **** 31 ****                                                   |  |  |
| 보안카드 정보 입력 | 📰 마우스 입력기                             | 4 +++++ 11 +++++ 18 +++++ 25 +++ 32 +++++<br>5 +++++ 12 +++++ 19 +++++ 26 +++++ 33 +++++ |  |  |
|            | * 창구에서 받으신 보안카드의 비밀번호를                | 6 **** 13 **** 20 **** 27 **** 34 ****                                                   |  |  |
|            | 입력하여 주십시오.                            | 7 **** 14 **** 21 **** 28 *** 35 ****                                                    |  |  |
|            |                                       |                                                                                          |  |  |
|            |                                       |                                                                                          |  |  |
|            |                                       |                                                                                          |  |  |
| OTP인 경우    |                                       |                                                                                          |  |  |
|            | OTP번호입력 🔄 마우스 입력기                     | () 유안타중권                                                                                 |  |  |
|            |                                       |                                                                                          |  |  |
| JID 위입해운   |                                       | your measuri con # 1545-2000                                                             |  |  |
|            | . 저그운기과 토화이로 10회 이사 이루 시 서비스가 제화되니다.  |                                                                                          |  |  |
|            | 신금융지원 응입으로 10회 이상 오뷰 시 서미스            | × [ 세진입니니].                                                                              |  |  |
|            | • OTP 좌측 버튼을 누른 후 액정에 표시되는 6자         | 리 숫자를 입력합니다.                                                                             |  |  |
|            |                                       |                                                                                          |  |  |
|            |                                       |                                                                                          |  |  |

#### [본인확인방법이 **휴대폰 본인명의 인증**인 경우]

• 계좌정보 및 본인확인을 위한 2가지 정보를 입력하여 주시기 바랍니다.

| 주민등록번호     |                                                                                                    |
|------------|----------------------------------------------------------------------------------------------------|
| 유안타중권 계좌번호 | (유안타증권계적 * 업이 인약)           · 증권 체죄번호를 모드실 경우, 민종서 (제발급이 불가합니다.           · 당사 지점이 아닌 운영에서 개발하신 제작는 은량 체작반호로 증권계좌 확인이 가능합니다.           ·당시에서 부여한 운행가상계적문는 조회가 불가합니다.           ·당시에서 부여한 운행가상계적문는 조회가 불가합니다. |
| 계좌비밀번호     |                                                                                                    |
|            |                                                                                                    |
| 🗌 휴대전화번호   | 010                                                                                                    |
| 🗌 자택전화번호   | 02                                                                                                    |
| □ 직장전화번호   |                                                                                                    |
| HTS ID     |                                                                                                    |
|            | @naver.com                                                                                                    |

휴대폰 본인명의 확인 미확인 명의확인하기

다음

#### 개인(신용)경보 수집·이용에 대한 동의 ○동의험 ○ 동의하지 않 ○ 동의하지 않음 개인(신용)정보의 업무위탁(제공)에 대한 동의 ○동의함 → 카페 않음 ○ 동의하지 않음 ○ 동의하지 않음 ○동의함 고유식별정보의 처리에 대한 동의 ○동의함 통신사 이용약관 동의 전문보기 서비스 이용약관 전문보기 ○동의함 ○ 동의하지 않음 ■ 휴대폰 본인명의 인증 ■ 부대폰 변호를 통해서만 인증이 가능합니다. 이름 · 남성 성별 ) 여성

| 생년월일         | 1980 🗸 01 🗸 01 🗸  |
|--------------|-------------------|
| 휴대폰          | 선택 🖌 인증번호받기       |
| 인중번호 (숫자6자리) | 옥인 (계환시간 00분 00초) |

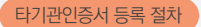

## ④ 인증서 비밀번호 입력

#### ▶ 등록할 인증서 선택 후 <mark>인증서비밀번호를 입력</mark>합니다.

|                                                                                        | 인증서 선택     | 벽 (         | Ver 2.5.9.113) | < |  |  |
|----------------------------------------------------------------------------------------|------------|-------------|----------------|---|--|--|
|                                                                                        |            | <b>ି କ</b>  | 안타중권           |   |  |  |
| 저장매체 선택                                                                                |            |             |                |   |  |  |
| <<br>①<br>③<br>③<br>⑤<br>〕<br>↓<br>②<br>↓<br>↓<br>↓<br>↓<br>↓<br>↓<br>↓<br>↓<br>↓<br>↓ |            | 다.<br>하드디스크 | (Q) ><br>인증서찾기 |   |  |  |
| 가입자명                                                                                   | 만료일        | <b>정책등급</b> | 발급기관           | 1 |  |  |
| 🕮 홍길동 -16952458                                                                        | 2020.05.21 | 범용(개인)      | SignKorea C    |   |  |  |
| CN= 홍길동- 16952458, OU=HTS, OU=유안티, OU=증권, O=SignKorea, C=KR                            |            |             |                |   |  |  |
| 인증서 비밀번호<br>(대소문자 구분)                                                                  |            |             |                |   |  |  |
| 내용보기                                                                                   | 확인         |             | 취소             |   |  |  |

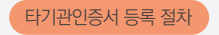

### ⑦ 인증서 등록 완료

#### ▶ <mark>인증서 등록 완료 여부를 확인</mark>합니다.

| 타 인증서 등록                                                 | (\$ 000%) < 3847 (\$ ±25<br>(1-2-3) 4.완료               |
|----------------------------------------------------------|--------------------------------------------------------|
| 타 인증서 등록 이                                               | 처리되었습니다.                                               |
| 인증서를 다른 PC에 설치하기 결 <sup>차보기</sup>                        | 스마트폰 인증서 결차보기                                          |
| 내보내기로 인증서를 이동 저장장치에 저장 후<br>가져오기로 별도의 PC에 설치합니다.<br>내보내기 | 스마트폰을 이용한 금융거래를 위해 인증서를<br>스마트폰으로 복사합니다.<br>스마트폰 인증세관리 |
|                                                          |                                                        |